**Guía Rápida** Tosibox Primeros pasos

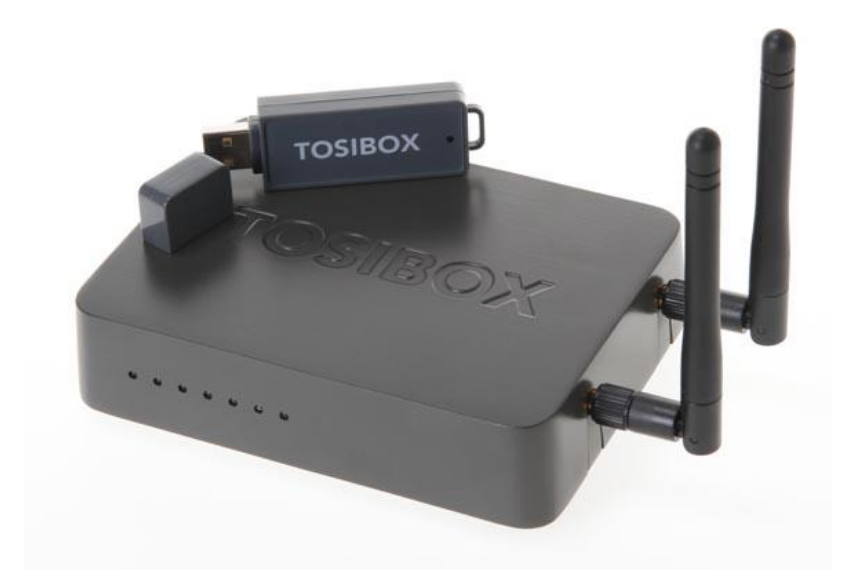

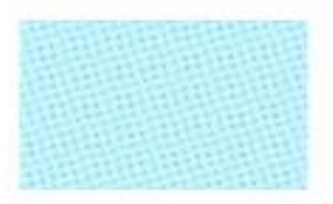

Guía Tosibox Primeros pasos Versión manual: 1.0 Fecha: 23/12/2014

Servicio Asistencia Técnica Farell, 5 08014 Barcelona Tel. 932 982 040 soporte.tecnico@elion.es

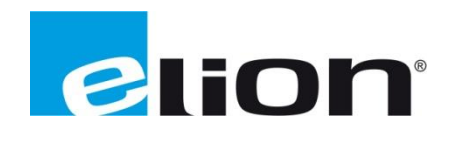

# 1. Alcance

Este documento describe los pasos necesarios a seguir para serializar una key a un Lock.

# 2. Glosario de términos

Se enumeran y describen los términos a los que se hará referencia posteriormente en este documento.

• Key (ver Fig.1)

Llave inteligente (microprocesador) con puerto USB para conectarse, que establece conexión con el Lock.

• Sub Key

Key accesoria que tiene limitados los derechos de usuario.

• Backup Key

Duplicado de la *Key* original. Todas las serializaciones y derechos de usuario son sincronizados automáticamente entre la *backup key* y la *key* original.

• Lock (ver Fig.2)

Dispositivo principal, con dos modos de funcionamiento. En **modo cliente**, el lock automáticamente busca dispositivos en la misma **red local** dónde está conectado. Es necesario acceder al software para activar este modo.

En **el modo por defecto** solo los dispositivos de red conectados directamente a los **puertos LAN** del *Lock* son accesibles. El *lock* crea su propia red local, distribuyendo automáticamente las direcciones IP. Admite conexiones mediante un cable de red al puerto WAN, conexión Wireless o insertando un router 3G compatible con tosibox.

• DHCP-Server

Dispositivo de red que distribuye las direcciones IP a los otros dispositivos de la misma red.

Serializado

Asignación de un código único para cada key.

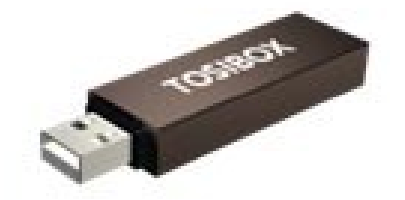

Fig.1. Key

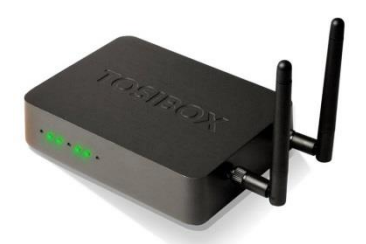

Fig.2. Lock

# 3. Configuración básica e instalación Key

El primer paso será instalar el software para acceder posteriormente a los distintos *Locks*.

Al introducir la *key*, abriremos la carpeta de archivos creada en el menú *Equipo* (de igual manera que si fuera una memoria USB extraible).

Ejecutaremos el archivo Setup\_Tosibox, que procederá a la instalación del software.

| Organizar 👻 🖻 Abr                                  | ir Grabar Nueva carpeta             |                                 |                     |        | 955 <b>•</b> |  |
|----------------------------------------------------|-------------------------------------|---------------------------------|---------------------|--------|--------------|--|
| 🔆 Favoritos                                        | Nombre                              | Fecha de modifica               | Тіро                | Tamaño |              |  |
| 😹 Descargas                                        | .tosibox                            | 14/10/2014 8:16                 | Carpeta de archivos |        |              |  |
| Escritorio                                         | TosiboxClient.app                   | 16/05/2014 11:19                | Carpeta de archivos |        |              |  |
| Sitios recientes                                   | autorun                             | 14/12/2012 12:58                | Información sobre   | 1 KB   |              |  |
|                                                    | 🛐 key                               | 14/12/2012 12:58                | Icono               | 107 KB |              |  |
| 词 Bibliotecas                                      | Setup_Tosibox                       | 04/07/2014 6:08                 | Aplicación          | 154 KB |              |  |
| Documentos                                         | token-8798                          | 14/10/2014 8:16                 | Certificado de seg  | 2 KB   |              |  |
|                                                    |                                     |                                 |                     |        |              |  |
| Imágenes Música Vídeor Tosibov Equipo Minde Tosibo | Setup: Insta<br>Derectory: c:\0e30c | xe<br>6e57a4e665038d449792e9ee9 |                     |        |              |  |

Una vez instalado el software, haremos click sobre el acceso directo con forma de llave que se nos ha creado en el escritorio. Nos pedirá la contraseña de la key (por defecto el propio número de key, en este caso 8798).

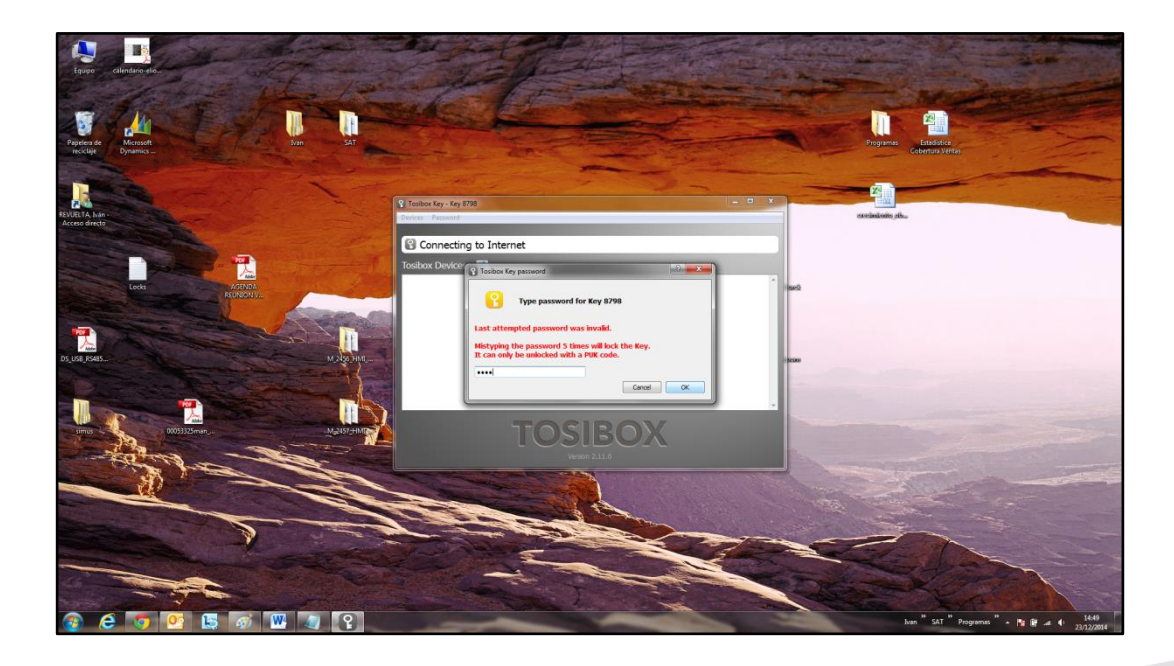

Si teníamos la llave serializada, nos aparecerá un *lock* con el que poder conectar, en caso contarario debereremos serializar la llave con el lock. Para ello <u>ver manual serializar llave.</u>

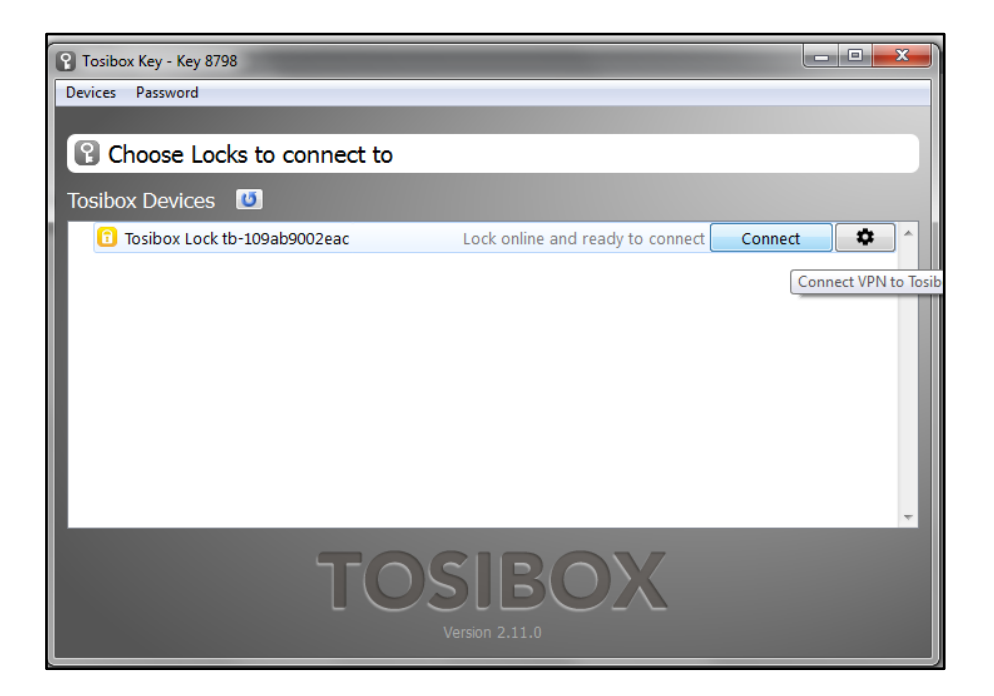

Haciendo click en *Connect*, la *key* se conectará al *lock*, abriendo en el navegador un menú de configuración del *lock*.

| TOSIBOX                                                                           |                                                               |                                                    | → Login                                                                  |
|-----------------------------------------------------------------------------------|---------------------------------------------------------------|----------------------------------------------------|--------------------------------------------------------------------------|
| Tosibox Lock tb-109ab9002eac Refresh                                              |                                                               |                                                    | $\smile$                                                                 |
| Internet connection: OK (WAN port)                                                | WAN port IP: 192.168.0.191                                    | LAN IP: 10.9.2.129                                 | LAN address ranges<br>Static:                                            |
| Mode: Lock                                                                        | 3G IP:                                                        | LAN DHCP server: ON                                | 10.9.2.1 - 10.9.2.9<br>10.9.2.60 - 10.9.2.128<br>10.9.2.130 - 10.9.2.254 |
|                                                                                   | WLAN client IP: 192.168.0.237                                 | WLAN: ON                                           | DHCP:<br>10.9.2.10 - 10.9.2.59                                           |
| Tosibox Lock tb-109ab9002eac<br>Locks and Sub Locks<br>Keys<br>♪ Tosibox Key 8798 | Network devices Show<br>• 10.9.2.100<br>Tosibox Lock tb-109at | all details<br>99002eac - Software version v2.13.0 |                                                                          |

En este caso, podemos loguearnos como administradores si hacemos click en el botón *Login*. El nombre de usuario y su contraseña viene en una pegatina en la parte inferior del *lock*. Si entramos como administrador, veremos la siguiente pantalla, Donde se muestran las opciones de STATUS, SETTINGS y las de NETWORK.

En la pestaña *STATUS* encontraremos la información principal, donde destacan los direccionamientos IP y la información sobre dispositivos de red, *locks* y *keys*.

| TOSIBOX<br>STATUS SETTINGS NETWORK                                                                                                    |                                           |                                                                                                    |                                        | Logout (admin) |
|----------------------------------------------------------------------------------------------------|-------------------------------------------|----------------------------------------------------------------------------------------------------|----------------------------------------|----------------|
| Tosibox Lock tb-109ab9002eac Refresh                                                                                                    |                                           |                                                                                                    |                                        |                |
| Internet connection:<br>Mode:                                                                                                    | WAN port IP:<br>3G IP:<br>WLAN client IP: | LAN IP:<br>LAN DHCP server:<br>WLAN:                                                                  | LAN address ranges<br>Static:<br>DHCP: |                |
| Tosibox devices Show all<br>☐ Tosibox Lock th-109ab9002eac<br>Locks and Sub Locks<br>Keys<br>@ @ Tosibox Key 8798<br>@ Edit Tosibox devices @ Show Key access per | Networ<br>• 10<br>* New                   | k devices Show all details<br>9.2.100 🖉 🖹<br>network device 👚 Scan for LAN devices Remove all devices |                                        |                |
|                                                                                                    | То                                        | sibox Lock tb-109ab9002eac - Software version v2.13.0                                                 |                                        |                |

En la pestaña SETTINGS encontraremos un submenú con distintos elementos.

| TOSIBOX                                                                                                    |                                                                                                    |
|----------------------------------------------------------------------------------------------------|----------------------------------------------------------------------------------------------------|
| STATUS SETTINGS NETWORK                                                                                                    | Logout (admin)                                                                                                    |
| Change password for user Change password for admin                                                                           | Reset serializations Industry settings Software update                                                                                                    |
| Manual Update                                                                                                    |                                                                                                    |
| The latest version of the Tosibox Lock software is downloa                                                                   | /ptographically verified and installed.                                                                                                    |
| Tosibox settings and serializations are not lost during upda<br>lose connectivity to web interface until VPN is reconnected. | voot may be necessary to apply all changes and restart all programs after update. VPN connections might be restarted automatically after update. If you are connected to the web interface via VPN, you might |
| It may take up to a couple of minutes to finish the softwar                                                                  | æ.                                                                                                    |
| Start software update                                                                                                    |                                                                                                    |
| Automatic update procedure will update the Tosibox Lock<br>Please do not power-off the device during this time to ensi       | e sometime during the specified hour.<br>Incessful software update.                                                                                                    |
| Auto-Update Enabled                                                                                                    | 8                                                                                                    |
| Auto-Update Time Window                                                                                                    | 02:00 - 03:00 •                                                                                                    |
| Auto-Update timezone<br>If you use automatic updates, set this to reflect the timezo                                         | ne Lock's location. It is important to use a correct timezone so the Lock won't start installing updates at the wrong time.                                                                                   |
| Local Time                                                                                                    | Thu Jan 8 11:42:32 2015                                                                                                    |
| Timezone                                                                                                    | Europe/Helsinki                                                                                                    |
| Save                                                                                                    |                                                                                                    |

Existe la posibilidad de cambiar la contraseña tanto para usuario como para administrador. Reiniciar el lock. Borrar las serializaciones. Cambiar algunos ajustes internos, y actualizar el software.

| STATUS SETTINGS NETWORK                                                                                                    |                                                                                                    | 🤌 Logout (admin) |
|----------------------------------------------------------------------------------------------------|----------------------------------------------------------------------------------------------------|------------------|
| Interfaces Wireless Static routes Routes and MACs WAN priorit<br>LAN WAN 3G WLAN client<br>Interfaces<br>Interface Overview |                                                                                                    |                  |
| Network                                                                                                    | Status<br>Uptime: 0h 23m 17s                                                                                                    | Actions          |
| LAN                                                                                                    | MAC Address: 10:9A:89:00:2E:AC<br>RX: 0.00 B (0 Pkts.)<br>TX: 47.52 KB (947 Pkts.)<br>TPv4: 10.9.2.129/24                                               | Z Edat           |
| WAN                                                                                                    | MAC Address: 10:93:49:00:2E:AD<br>RX: 0.00 B (0 Pkts.)<br>TX: 164:83 KB (409 Pkts.)                                                                     | Edit             |
| 3G                                                                                                    | RX: 0.00 B (0 Pkts.)<br>TX: 0.00 B (0 Pkts.)                                                                                                    | Edit             |
| WLAN client                                                                                                    | Client "noile"<br>Uptime: 0h 22m 425<br>MAC Address: 00:0F:02:5C:00:AE<br>RX: 1.87 MB (15013 PMts.)<br>TX: 698.51 KB (3417 PMts.)<br>TV: 198.63.0228/24 | Z Edit           |
|                                                                                                    |                                                                                                    |                  |

En la pestaña *NETWORK*, se encuentra el menú de configuración de las conexiones disponibles, tanto la conexión LAN/WAN como 3G y Wireless.

Se dispone además de configuración para las prioridades de conexión y configuración DHCP.

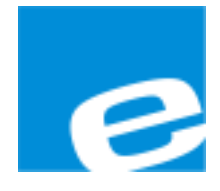

ELION, S.A.

Farell, 5 08014 Barcelona Tel. 932 982 000 Fax 934 311 800 elion@elion.es www.elion.es

### DELEGACIONES:

### Cataluña:

Farell, 5 08014 Barcelona Tel. 932 982 000 Fax 934 311 800 elion@elion.es

### Centro:

Avda. Burgos, 28-8°B 28033 Madrid Tel. 913 835 709 Fax 913 835 710 elionmad@elion.es

## Norte:

Avda. Ategorrieta, 9-4ºDerecha 20013 San Sebastián Tel. 943 292 795 Fax 934 326 515 aayala@elion.es

### Sur:

Urb. La Cierva, c/ Lince, 14 41510 Mairena del Alcor - Sevilla Tel. 955 943 441 Fax 955 745 861 egiraldez@elion.es

Servicio Asistencia Técnica Farell, 5 08014 Barcelona Tel. 932 982 040 soporte.tecnico@elion.es

## DISTRIBUIDORES EN TODA ESPAÑA